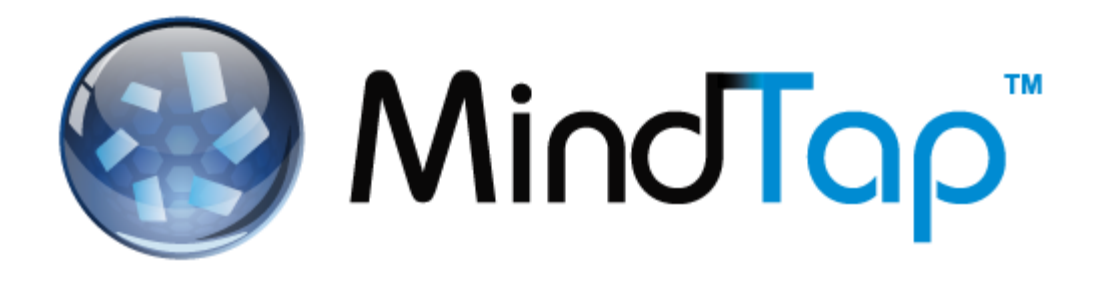

# **Student Brief Start Guide to MindTap**

# **Contents**

| Introduction                         | 2  |
|--------------------------------------|----|
| Logging into a MindTap Course        | 3  |
| First Time Login                     | 4  |
| Inside Your MindTap Course           | 8  |
| Navigating a MindTap Reading         | 12 |
| Homework and Quizzes                 | 15 |
| Information about Assignments        | 15 |
| Viewing Assignment Status and Scores | 16 |
| Inline Assignments                   | 16 |
| Beginning an Assignment              | 17 |
| Progress App                         | 19 |
| Support                              | 22 |
| Document Revision History            | 23 |

### Introduction

Welcome to MindTap. It's a customized Personal Learning Experience. Your instructor has set up this MindTap course so that everything you need is included: readings, study tools, videos, homework, quizzes and other Activities. MindTap is browser-based, so you can use it on a computer that has a recent version of Google Chrome, Firefox or Internet Explorer on a PC, or Safari on a Mac. This guide explains how to get started in your MindTap course.

# Logging into a MindTap Course

Whether you're logging in for the first time or returning to your course, navigate to the course registration URL your instructor gave you.

| ← → C 🎎 login.cengagebrain.com/courenXXXXXXXX |                                                                  |    |      |                                                                  |                  |
|-----------------------------------------------|------------------------------------------------------------------|----|------|------------------------------------------------------------------|------------------|
|                                               | COURSE NAME                                                      |    |      |                                                                  |                  |
| CENGAGE<br>Learning                           | School : University Name<br>Instructor : John Doe<br>Section : 3 |    |      | Starts : 4/21/2014<br>Ends : 7/06/2014<br>Days/Times : MWF 10-12 |                  |
|                                               | Create a new account                                             | OR | Sign | In to get started                                                |                  |
| NEW STUDENTS                                  |                                                                  |    |      | RE                                                               | TURNING STUDENTS |
| Email address                                 |                                                                  |    | 8    | Email address                                                    |                  |
|                                               | CREATE A NEW ACCOUNT                                             | I  | a,   | Password                                                         | Forgot?          |
|                                               |                                                                  |    |      |                                                                  | LOG IN           |

**NOTE**: Bookmark this page so you can easily return. Sign in to navigate to your existing course.

# First Time Login

| Tho | firct time | vou log in | tovour    | MindTan      | COURCO  | follow | those stone. |
|-----|------------|------------|-----------|--------------|---------|--------|--------------|
| me  | inst time  | you iog ii | l to your | iviiiiu i ap | course, | TOHOW  | these steps. |

| ep | Action                                                                 |                                                                                                    |                                                                                                    |                                                                                                    |
|----|------------------------------------------------------------------------|----------------------------------------------------------------------------------------------------|----------------------------------------------------------------------------------------------------|----------------------------------------------------------------------------------------------------|
| 1  | Enter your e-mail                                                      | address under New Stude                                                                                                    | nts. Click Create                                                                                                    | an Account.                                                                                                    |
|    | CENGAGE <b>brai</b> m                                                  |                                                                                                    |                                                                                                    | Technical Support                                                                                                    |
|    |                                                                        | STEPS TO WRITING                                                                                                    | WELL, 12TH                                                                                                    | EDITION                                                                                                    |
|    |                                                                        | School : CENGAGE SALES 2009 - Mason                                                                                                    | Starts : July 14<br>Ends : Novemi                                                                                      | , 2014<br>per 30, 2014                                                                                                    |
|    |                                                                        | Create a new account OR S                                                                                                    | ign in to get started                                                                                                  |                                                                                                    |
|    | NEW STUDENTS                                                           |                                                                                                    |                                                                                                    | RETURNING STUDENTS                                                                                                    |
|    | Email address                                                          | 8                                                                                                    | Email address                                                                                                    |                                                                                                    |
|    |                                                                        |                                                                                                    | Password                                                                                                    | Forget?                                                                                                    |
|    | NOTE: If you are a                                                     | Iready registered, a warni                                                                                                    | ng displays. Ent                                                                                                    | LOGIN<br>er your e-mail addres                                                                                                    |
|    | <b>NOTE</b> : If you are a<br>and password und<br>CENGAGE <b>braim</b> | Iready registered, a warnider Returning Students.                                                                                                    | ng displays. Ent                                                                                                    | LOG IN<br>er your e-mail addres                                                                                                    |
|    | NOTE: If you are a<br>and password und<br>CENGAGE <b>braim</b>         | already registered, a warnider Returning Students.                                                                                                    | ng displays. Ent<br><b>G WELL, 121</b>                                                                                 | LOG IN<br>er your e-mail addres<br>Technical                                                                                                   |
|    | NOTE: If you are a<br>and password und<br>CENGAGE brain                | Already registered, a warning der Returning Students.  Steps TO WRITIN School : CENGAGE SALES 2009 - Mason Instructor :                                                                                                    | ng displays. Entr<br>G WELL, 121<br>Starts : Ju<br>Ends : Jul                                                          | LOG IN<br>er your e-mail addres<br>Technical<br>T <b>HEDITION</b><br>Iy 14, 2014<br>y 15, 2014                                                 |
|    | NOTE: If you are a and password und                                    | Already registered, a warning der Returning Students.  School : CENGAGE SALES 2009 - Mason Instructor :  Create a new account OR                                                                                                    | ng displays. Entr<br>G WELL, 121<br>Starts : Ju<br>Ends : Jul                                                          | LOG IN<br>er your e-mail addres<br>Technical<br>T <b>HEDITION</b><br>Iy 14, 2014<br>y 15, 2014                                                 |
|    | NOTE: If you are a<br>and password und<br>CENGAGE brain                | Already registered, a warni<br>der Returning Students.<br>Steps TO WRITIN<br>School : CENGAGE SALES 2009 - Mason<br>Instructor :<br>Create a new account OR<br>talready exists for this email. Please enter your                                                      | ng displays. Entr<br>G WELL, 121<br>Sign in to get started                                                             | LOG IN<br>er your e-mail addres<br>Technical<br>THEDITION<br>by 14, 2014<br>y 15, 2014                                                         |
|    | NOTE: If you are a<br>and password und<br>CENGAGE brain                | Already registered, a warni<br>der Returning Students.<br>Steps TO WRITIN<br>School · CENGAGE SALES 2009 - Mason<br>Instructor :<br>Create a new account OR<br>talready exists for this email. Please enter your<br>talready exists for this email. Please enter your | ng displays. Entr<br><b>G WELL, 121</b><br>Starts : Ju<br>Ends : Jul<br>Sign In to get started<br>Chris_garcia@student | LOG IN<br>er your e-mail addres<br>Technical<br>THEDITION<br>by 14, 2014<br>y 15, 2014<br>ENTRONCE STUDENTS<br>Enter your email address<br>Com |

| 2 | Action                                                                                      |                                                                                                    |                                                                                                    |                                                                                                    |                                                                                                    |
|---|---------------------------------------------------------------------------------------------|----------------------------------------------------------------------------------------------------|----------------------------------------------------------------------------------------------------|----------------------------------------------------------------------------------------------------|----------------------------------------------------------------------------------------------------|
| - | Complete the field                                                                          | ds. Click <b>CREATE MY</b>                                                                                                    | ACCOUNT.                                                                                                    |                                                                                                    |                                                                                                    |
|   | CENGAGE <b>brai</b> m                                                                       |                                                                                                    |                                                                                                    |                                                                                                    | Technical Suppor                                                                                                    |
|   |                                                                                             | STEPS TO WRI                                                                                                    | TING WELL, 1                                                                                                    | 2TH EDITION                                                                                                    |                                                                                                    |
|   |                                                                                             | School : CENGAGE SALES 2009 -<br>Instructor :                                                                                                    | Mason Starts<br>Ends :                                                                                                    | : July 14, 2014<br>November 30, 2014                                                                                                    |                                                                                                    |
|   |                                                                                             | Create a new accou                                                                                                    | nt OR Sign In to get started                                                                                                    |                                                                                                    |                                                                                                    |
|   | NEW STUDENTS                                                                                |                                                                                                    |                                                                                                    |                                                                                                    |                                                                                                    |
|   | matt_larkin@scho                                                                            | ol.com                                                                                                    | What is the nam.                                                                                                    | . V                                                                                                    |                                                                                                    |
|   | & Matt                                                                                      | Larkin                                                                                                    | (GMT-05:00) Eas                                                                                                    | tern Time (US & Canada)                                                                                                    | $\sim$                                                                                                    |
|   | ۹                                                                                           |                                                                                                    | In order to register for a Ceng<br>the CengageBrain Service Ag<br>the provision and use of the C<br>products and services offereo<br>Service Agreement here. | ageBrain account, you must accept the<br>reement, which describes the terms th<br>engageBrain.com web site and variou<br>through that web site. Read the Ceng | e terms of<br>lat apply to<br>is related<br>ageBrain                                                                    |
|   |                                                                                             |                                                                                                    | I have read and agree to t                                                                                                    | he CengageBrain Service Agreement.                                                                                                    | _                                                                                                    |
|   |                                                                                             |                                                                                                    |                                                                                                    | NO, THANKS                                                                                                    |                                                                                                    |
| 3 | Select a payment                                                                            | option.                                                                                                    |                                                                                                    |                                                                                                    |                                                                                                    |
|   | CENGAGE                                                                                     |                                                                                                    |                                                                                                    |                                                                                                    | echnical Support                                                                                                    |
|   |                                                                                             |                                                                                                    |                                                                                                    |                                                                                                    |                                                                                                    |
|   | l<br>T                                                                                      | NELCOME ABOARD MATT<br>o access your course material, please pr                                                                                                    | LARKIN, YOU'RE ALM<br>occeed with one of the three availa                                                                                                    | OST DONE.<br>ble options below.                                                                                                    |                                                                                                    |
|   | T                                                                                           | NELCOME ABOARD MATT<br>o access your course material, please pr                                                                                                    | LARKIN, YOU'RE ALM<br>occeed with one of the three availa                                                                                                    | OST DONE.<br>ble options below.                                                                                                    |                                                                                                    |
|   | T<br>T<br>T<br>T<br>T<br>T<br>T<br>T<br>T<br>T<br>T<br>T<br>T<br>T<br>T<br>T<br>T<br>T<br>T | NELCOME ABOARD MATT<br>o access your course material, please pr<br>person<br>person<br>pere | LARKIN, YOU'RE ALM                                                                                                    | OST DONE.<br>ble options below.                                                                                                    | FREE FREE                                                                                                    |
|   | T<br>T<br>T<br>T<br>T<br>T<br>T<br>T<br>T<br>T<br>T<br>T<br>T<br>T                          | NELCOME ABOARD MATT<br>D access your course material, please pr<br>PCRPX<br>PCRPX<br>PC                                                                                                    | LARKIN, YOU'RE ALM<br>occeed with one of the three availa                                                                                                    | OST DONE.<br>ble options below.                                                                                                    | trial<br>the free trial<br>eriod is available<br>ta and when the<br>ed to pay for<br>tivity during the                  |
|   | T<br>T<br>T<br>T<br>T<br>T<br>T<br>T<br>T<br>T<br>T<br>T<br>T<br>T                          | NELCOME ABOARD MATT<br>D access your course material, please pr<br>PCRPX<br>THE<br>Was<br>r<br>S Thia?<br>I Semester \$67.<br>157.<br>1 Semester \$67.                                                                                                    | LARKIN, YOU'RE ALM<br>occeed with one of the three availa                                                                                                    | OST DONE.<br>ble options below.                                                                                                    | trial<br>the free trial<br>eriod is available<br>ta and when the<br>d to pay for<br>tivity during the                   |
|   | T<br>T<br>T<br>T<br>T<br>T<br>T<br>T<br>T<br>T<br>T<br>T<br>T<br>T<br>T<br>T<br>T<br>T<br>T | NELCOME ABOARD MATT<br>D access your course material, please pr<br>PCRPX<br>PCRPX<br>Was<br>r<br>SThia?<br>I want to buy onl<br>You can buy instant acc<br>credit card or PayPal.<br>I SThia?<br>I Semester S67.<br>TER                                                                                                    | LARKIN, YOU'RE ALM<br>occeed with one of the three availa                                                                                                    | OST DONE.<br>ble options below.                                                                                                    | trial<br>the free trial<br>eriod is available<br>thand when the<br>ed to pay for<br>tivity during the<br>the tree TRIAL |

| Step | Action                                                                                                    |
|------|----------------------------------------------------------------------------------------------------|
| 4    | Scroll down to accept the MindTap Service Agreement.                                                                                                    |
|      | MINDTAP SERVICE AGREEMENT Updated June 4, 2012                                                                                                    |
|      | This agreement is between you and Cengage Learning, Inc. ("Cengage") and describes the terms that apply to the provision and use of MindTap. You and Cengage (collectively, the "parties") agree as follows:                                                                                                    |
|      | 1. Agreement Structure.                                                                                                    |
|      | <ol> <li>Cengage is willing to provide MindTap (and the MindTap Offerings) to you only on the condition<br/>that you first accept this agreement. YOU ACCEPT THIS AGREEMENT BY (1) SIGNING AN OFFLINE<br/>ORDER, (2) CLICKING THE "I ACCEPT" BUTTON (OR FUNCTIONAL EQUIVALENT) WHERE THIS OPTION IS<br/>MADE AVAILABLE TO YOU AS PART OF AN ONLINE ORDER, (3) OPENING A PACKAGE THAT STATES THE<br/>OPENING OF THAT PACKAGE WILL INDICATE YOUR ACCEPTANCE OF THIS AGREEMENT, OR (4)<br/>ACTUALLY ACCESSING OR USING MINDTAP (IN WHICH CASE, YOUR USE OF MINDTAP CONSTITUTES<br/>ACCEPTANCE OF THIS AGREEMENT FROM THAT POINT ONWARDS). IF YOU ARE ACCEPTING THIS<br/>AGREEMENT ON BEHALF OF AN INSTITUTION, COMPANY, OR OTHER LEGAL ENTITY, YOU REPRESENT<br/>THAT YOU ARE DULY AUTHORIZED TO BIND THAT ENTITY TO THIS AGREEMENT. IF YOU DO NOT HAVE<br/>THAT AUTHORITY, OR IF YOU DO NOT AGREE TO THE TERMS OF THIS AGREEMENT, YOU MUST NOT<br/>ACCEPT THIS AGREEMENT (AND YOU MUST CLICK THE 'I DECLINE" BUTTON (OR FUNCTIONAL<br/>EQUIVALENT) WHERE THIS OPTION IS MADE AVAILABLE TO YOU AS PART OF THE ONLINE ORDER) AND<br/>YOU SHALL NOT ACCESS OR USE MINDTAP. All capitalized terms used in this agreement have the<br/>meanings stated in section 21 (Definitions) unless stated otherwise.</li> <li>Access to MindTap is void where prohibited. MindTap is intended solely for use by (1) individuals<br/>who are 13 years of age or older and (2) individuals under the age of 18 who are currently in high<br/>rebeal or collegoe. Any expectation but we are for excessed to MindTap to any agreement 12 or but</li> </ol> |
|      | 12. The term "including," whenever used in any provision of this agreement, means including but without limiting the generality of any description preceding or succeeding that term. Whenever reference is made in this agreement to "days," the reference means calendar days, not business days, except as otherwise specified. The headings of this agreement are for reference only and do not affect the meaning or interpretation of this agreement.                                                                                                    |
|      | 23. Contact Information. Except as otherwise stated on MindTap, MindTap is offered by Cengage Learning,<br>Inc., a Delaware corporation, located at 200 First Stamford Place, Stamford, CT 06902. If you notice that<br>any user is violating this agreement, please contact Cengage at the notice address stated in section 20.                                                                                                    |
|      | ©2012 Cengage Learning, Inc. All rights reserved.                                                                                                    |
|      | Accept Decline                                                                                                    |

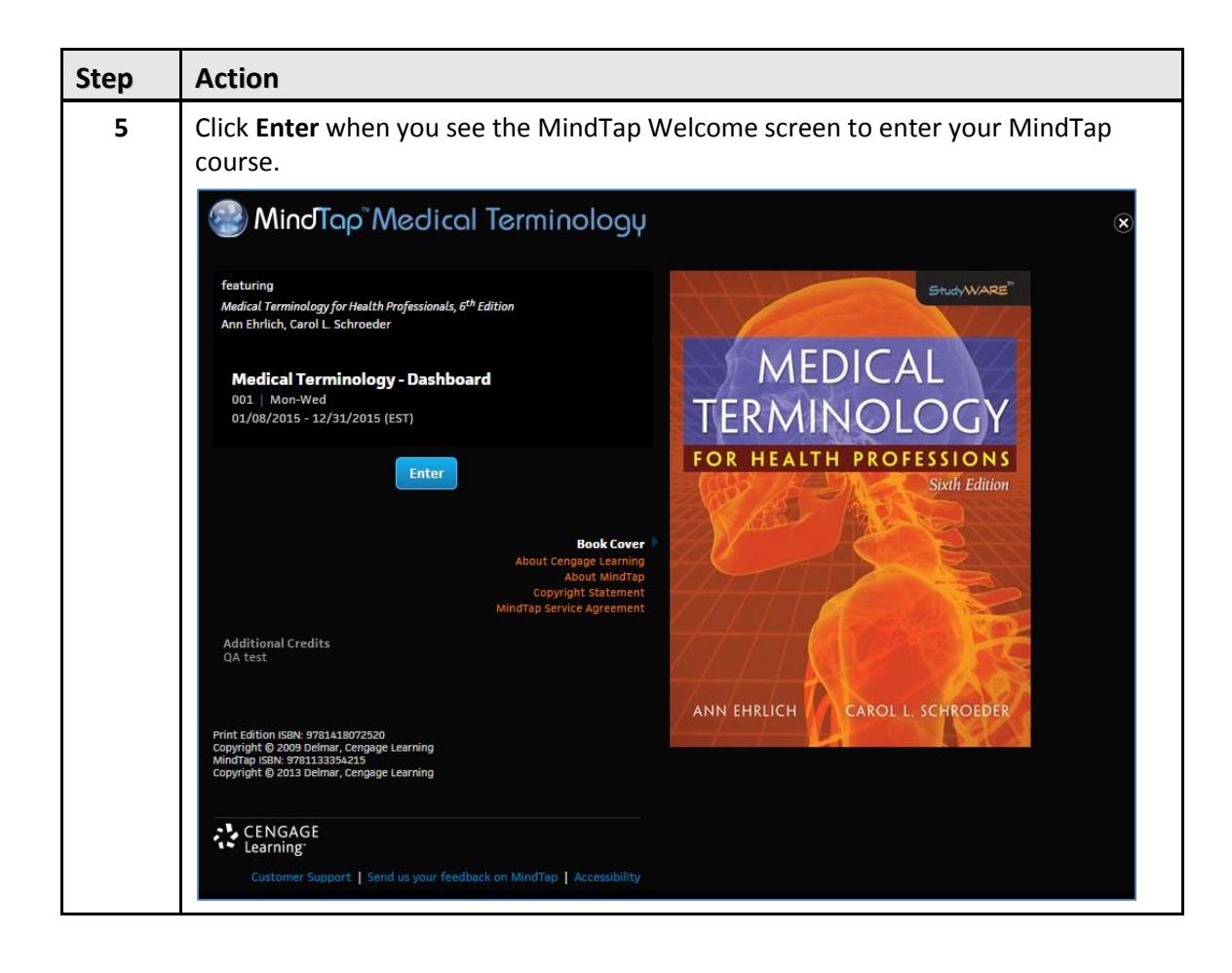

# **Inside Your MindTap Course**

Once you're in your MindTap course, here's how it looks:

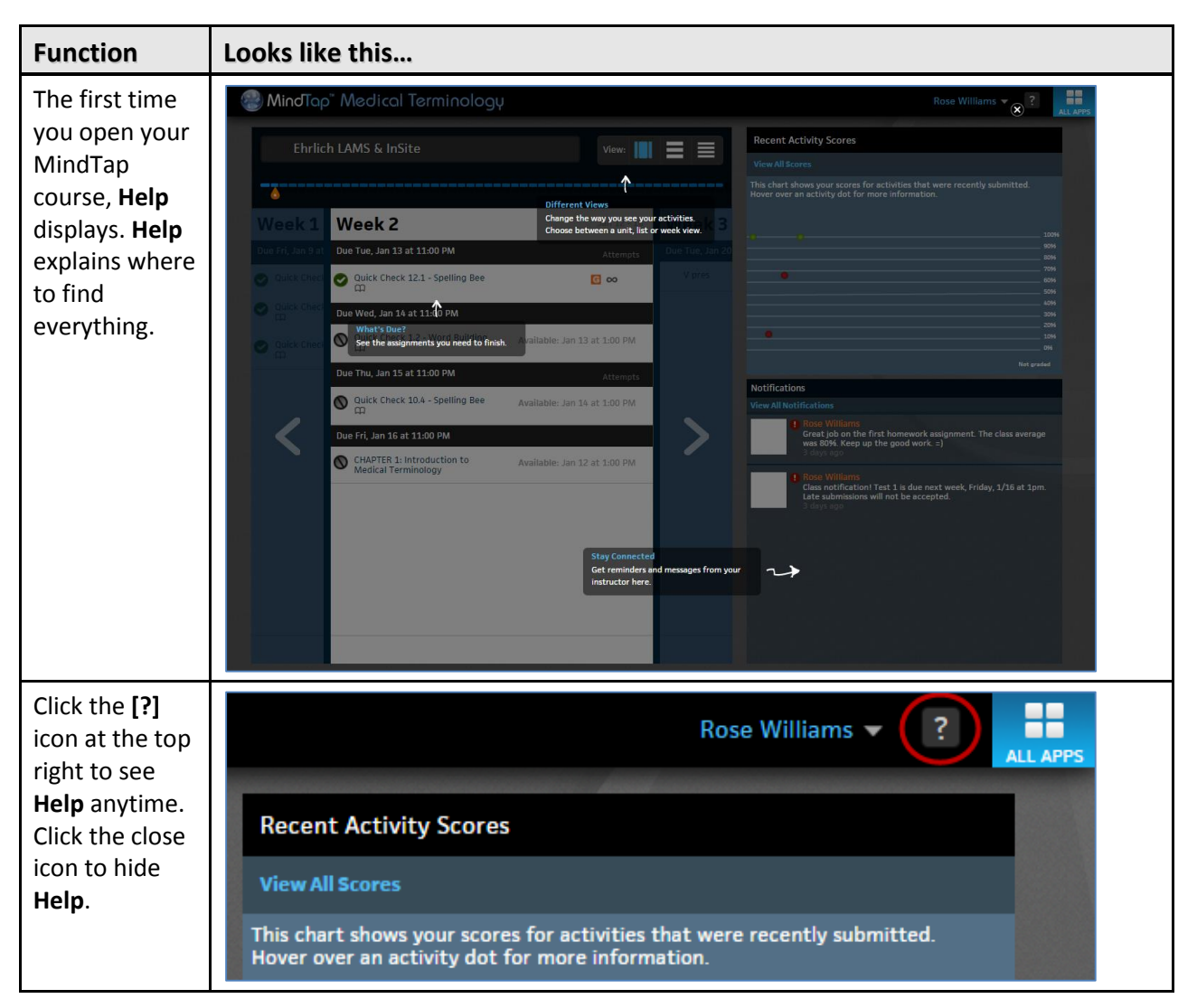

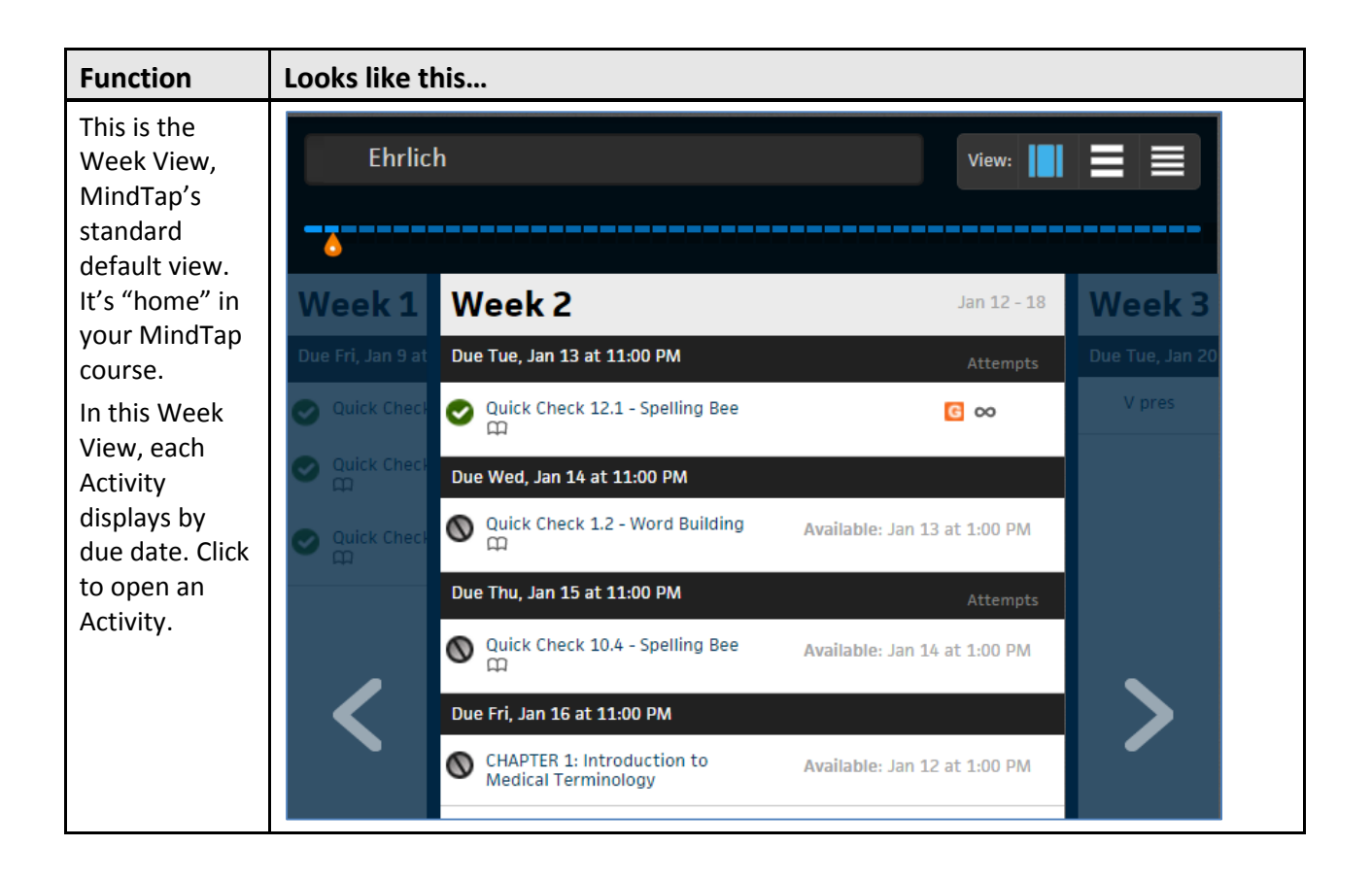

| Function                                                                      | Looks like this                                                                                                    |  |  |  |  |
|-------------------------------------------------------------------------------|----------------------------------------------------------------------------------------------------|--|--|--|--|
| The icons on the left have                                                    | Section 1.1: Statistical Studies: Observation and Experimentation                                                                                                    |  |  |  |  |
| different colors                                                              | Show It<br>Population versus Sample                                                                                                    |  |  |  |  |
| depending on<br>the status of<br>the activity:                                | Read It<br>Statistical Studies: Observation and Experimentation                                                                                                    |  |  |  |  |
| Blue: You<br>have not                                                         | Assignment - Select Questions from Section 1.1<br>Due on Aug 12 at 4 PM EDT   No Attempts Remaining   COUNTS TOWARD GRADE<br>This assignment is no longer available. There are no attempts remaining. |  |  |  |  |
| started the<br>Activity.                                                      | 71.4%                                                                                                    |  |  |  |  |
| Blue with<br>ellipses:                                                        | Section 1.2: Collecting Data: Planning an Observational Study                                                                                                    |  |  |  |  |
| The<br>Activity is                                                            | Section 1.3: Collecting Data—Planning an Experiment                                                                                                    |  |  |  |  |
| in<br>progress.                                                               | Read It<br>Collecting Data—Planning an Experiment                                                                                                    |  |  |  |  |
| <ul> <li>Green: You<br/>completed<br/>the</li> </ul>                          | Assignment - Select Questions from Section 1.3<br>Due Today at 10 AM EDT   No Submissions   $\nabla$   No Attempts Remaining  <br>COUNTS TOWARD GRADE                                                 |  |  |  |  |
| Activity.                                                                     | 0% This assignment is no longer available. The due date has passed.                                                                                                    |  |  |  |  |
| <ul> <li>Yellow: The<br/>Activity is<br/>due within<br/>three days</li> </ul> | Section 1.4: The Importance of Random Selection and Random Assignment: What Types of Conclusions Are Reasonable?                                                                                      |  |  |  |  |
| <ul> <li>Red: The Activity is</li> </ul>                                      | Read It<br>The Importance of Random Selection and Random Assignment: What Types of<br>Conclusions Are Reasonable?                                                                                     |  |  |  |  |
| <ul> <li>past due.</li> <li>Gray: The</li> <li>Activity is</li> </ul>         | Assignment - Select Questions from Section 1.4<br>Due Tomorrow at 11 PM EDT   1 Attempt Remaining   COUNTS TOWARD GRADE                                                                               |  |  |  |  |
| not<br>available.                                                             |                                                                                                    |  |  |  |  |

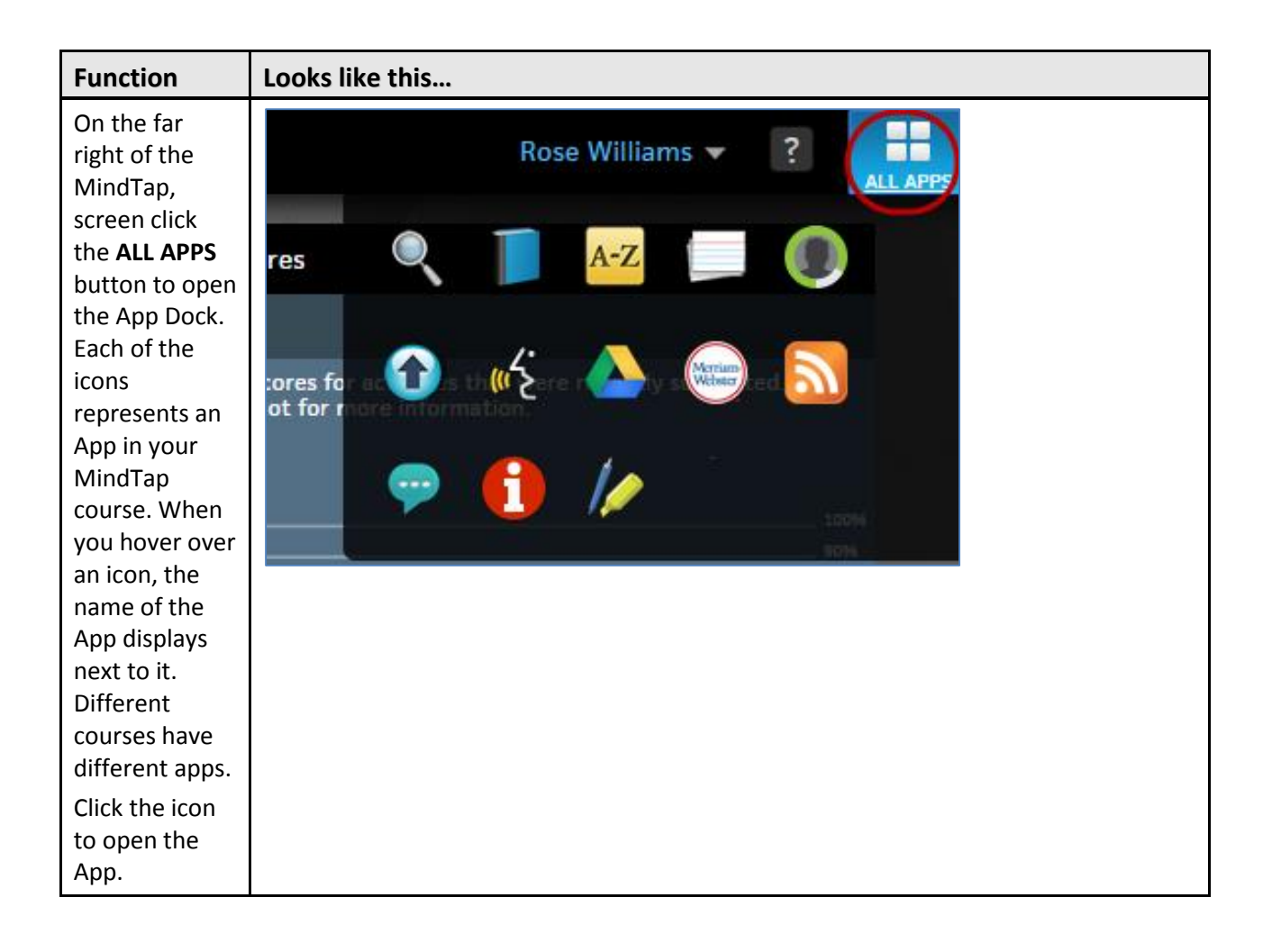

### Navigating a MindTap Reading

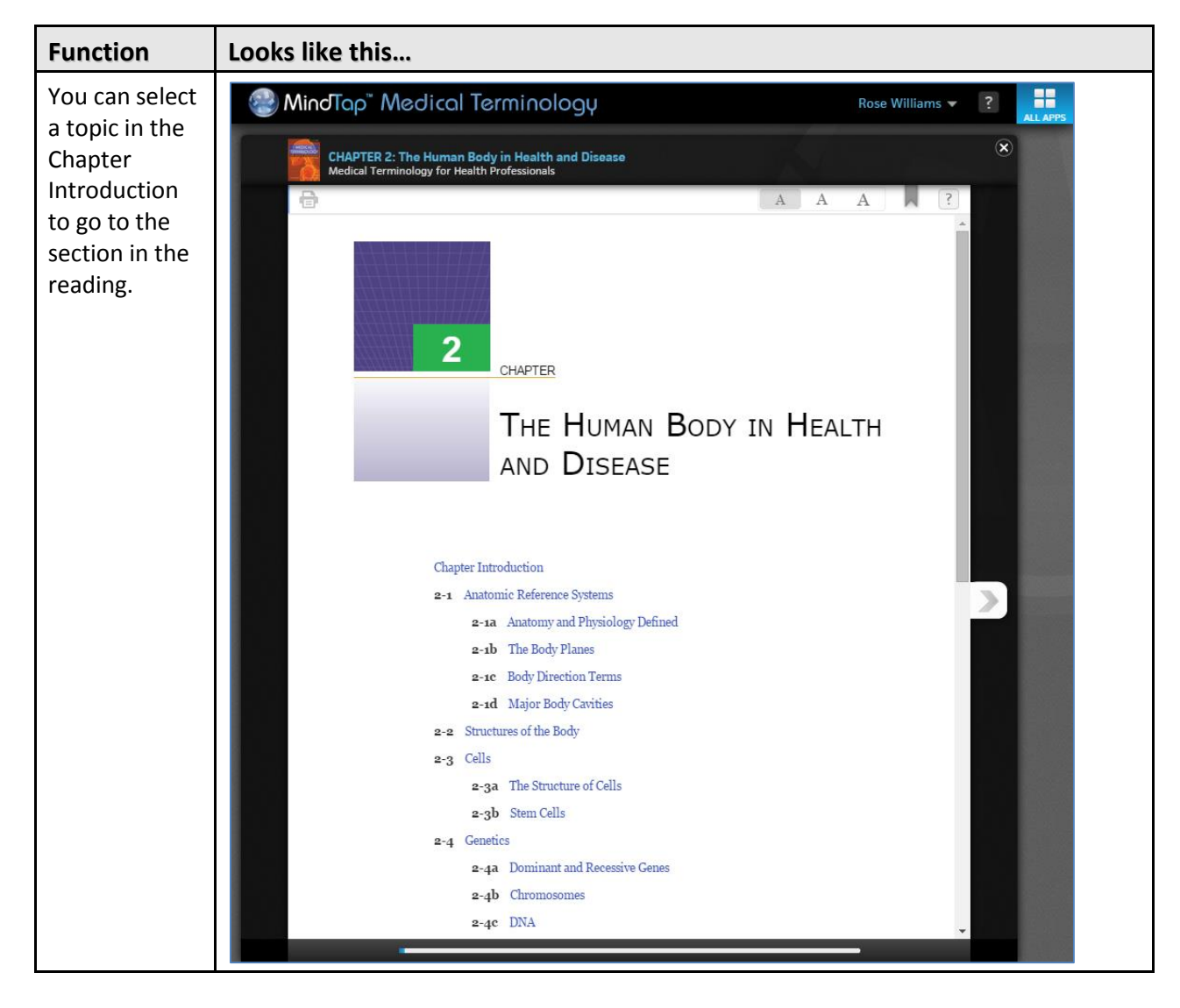

There are several ways to navigate a Reading Activity:

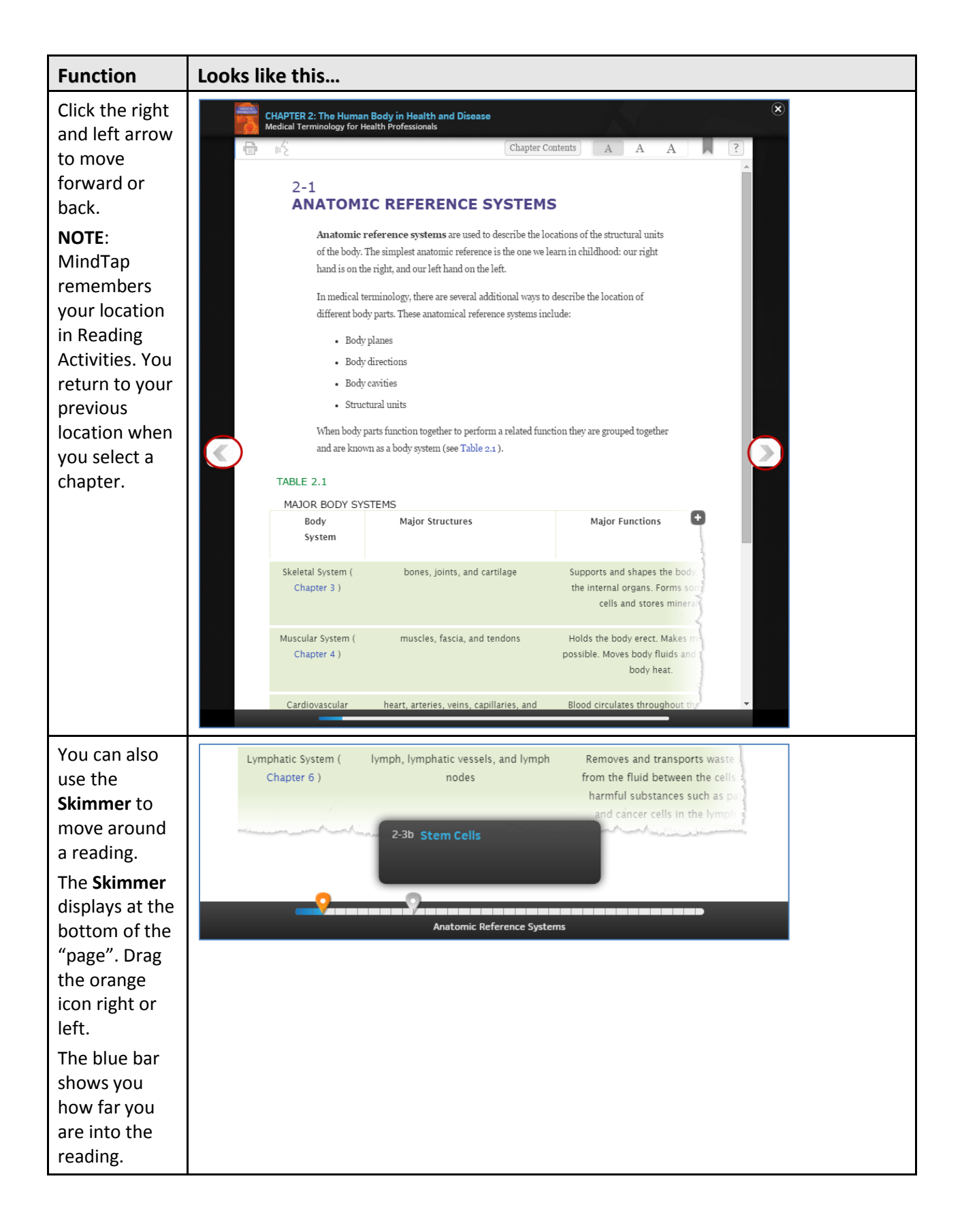

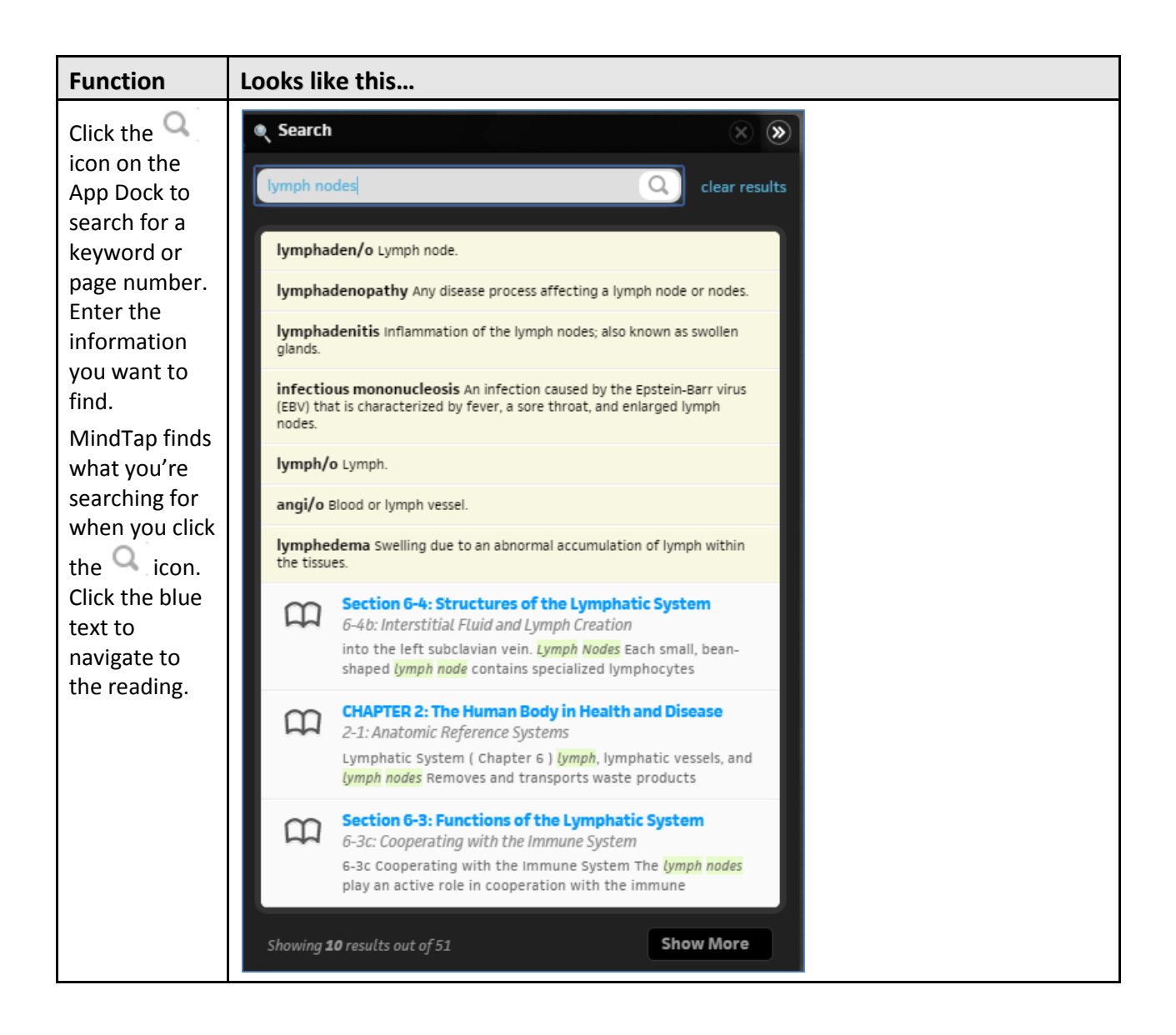

### **Homework and Quizzes**

Assignments can display on the MindTap Learning Path or embedded inline in Reading Activities.

#### **Information about Assignments**

An assignment can display the following information:

- Available date: The instructor can set a date to make the assignment available. Students cannot take the assignment before that date.
- Due date: The instructor can set a Due date.

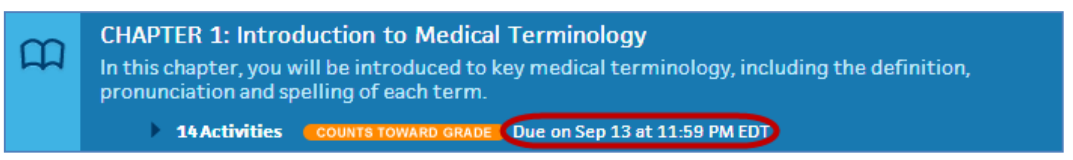

**IMPORTANT**: MindTap submits an Activity on the Due date automatically if you made the first attempt at an assignment but did not submit it for a grade.

• Whether the assignment is for practice or counts towards the grade:

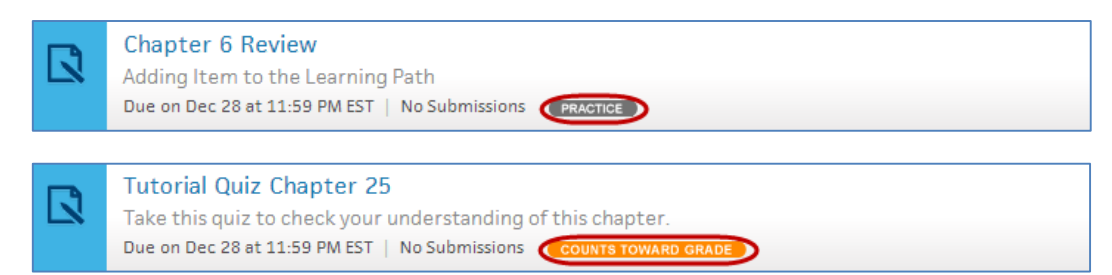

The number of attempts remaining:

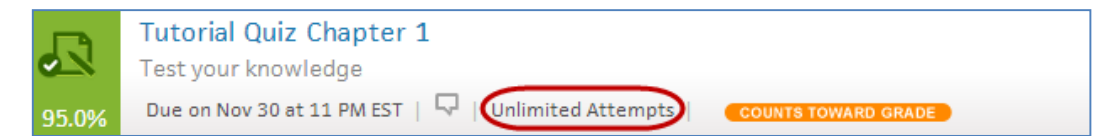

No attempts remaining:

🚯 This assignment is no longer available. There are no attempts remaining.

The score:

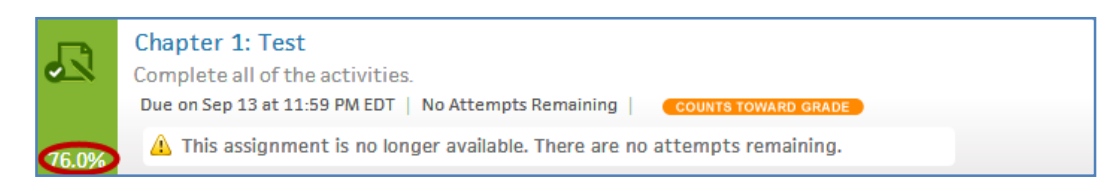

#### **Viewing Assignment Status and Scores**

Instructors can configure assignments to allow you to attempt them multiple times. Some assignments allow multiple takes of each question. After an assignment submission, the score displays:

| • | Chapter 1: Biology: The Scientific Study of Life                                                                                                    |
|---|----------------------------------------------------------------------------------------------------|
| ۲ | <b>Blue Whales</b><br>This video introduces the main organism of the chapter, and the topics you will learn about.                                                                                                    |
| ш | <b>Chapter 1: Biology: The Scientific Study of Life</b><br>This chapter introduces you to the major themes of biology through amazing and inspiring<br>organisms. You will learn that biology is an evidence-based science that requires critical thinking. |
| ¢ | <b>Flashcards</b><br>Review these flashcards to see how well you remember the key terms from this chapter, and make<br>your own cards to help with your studies.                                                                                            |
|   | Tutorial Quiz Chapter 01         Take this quiz to check your understanding of this chapter.         Due on Mar 23 at 2:59 AM EDT   Unlimited Attempts   COUNTS TOWARD GRADE                                                                                |

You can take the assignment again to raise your score if there are attempts remaining.

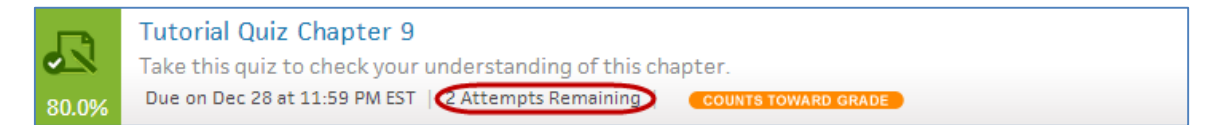

#### **Inline Assignments**

Some Reading Activities contain inline assignments. When you look at the Learning Path, you can see whether there are inline Activities.

| $\sim$ | Chapter 2: Life, Chemistry, and Water                                                                                                    |
|--------|----------------------------------------------------------------------------------------------------|
| ш      | Organisms are composed of atoms and molecules. This chapter discusses the basic concepts of<br>chemistry – chemical bonds and interactions – that play an important role in the study of Biology. |
|        | Activity COUNTS TOWARD GRADE                                                                                                    |

Click the arrow to see a list of the inline Activities.

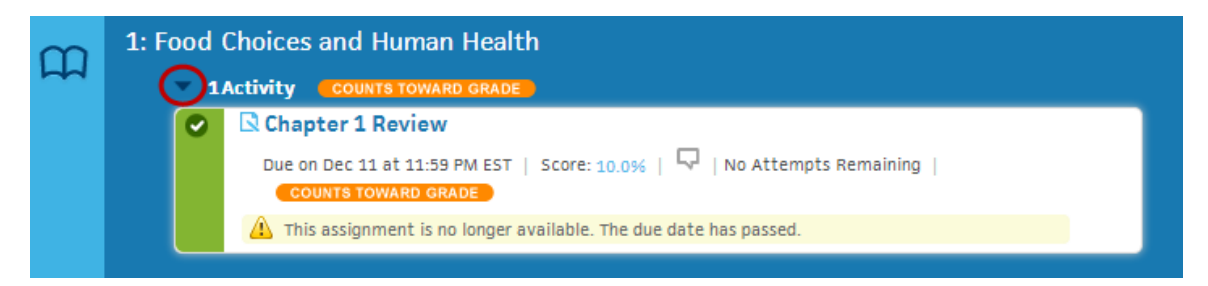

mt student brief start guide.docx Cengage Learning

#### **Beginning an Assignment**

Your course contains homework and quizzes. Follow these steps to begin an assignment:

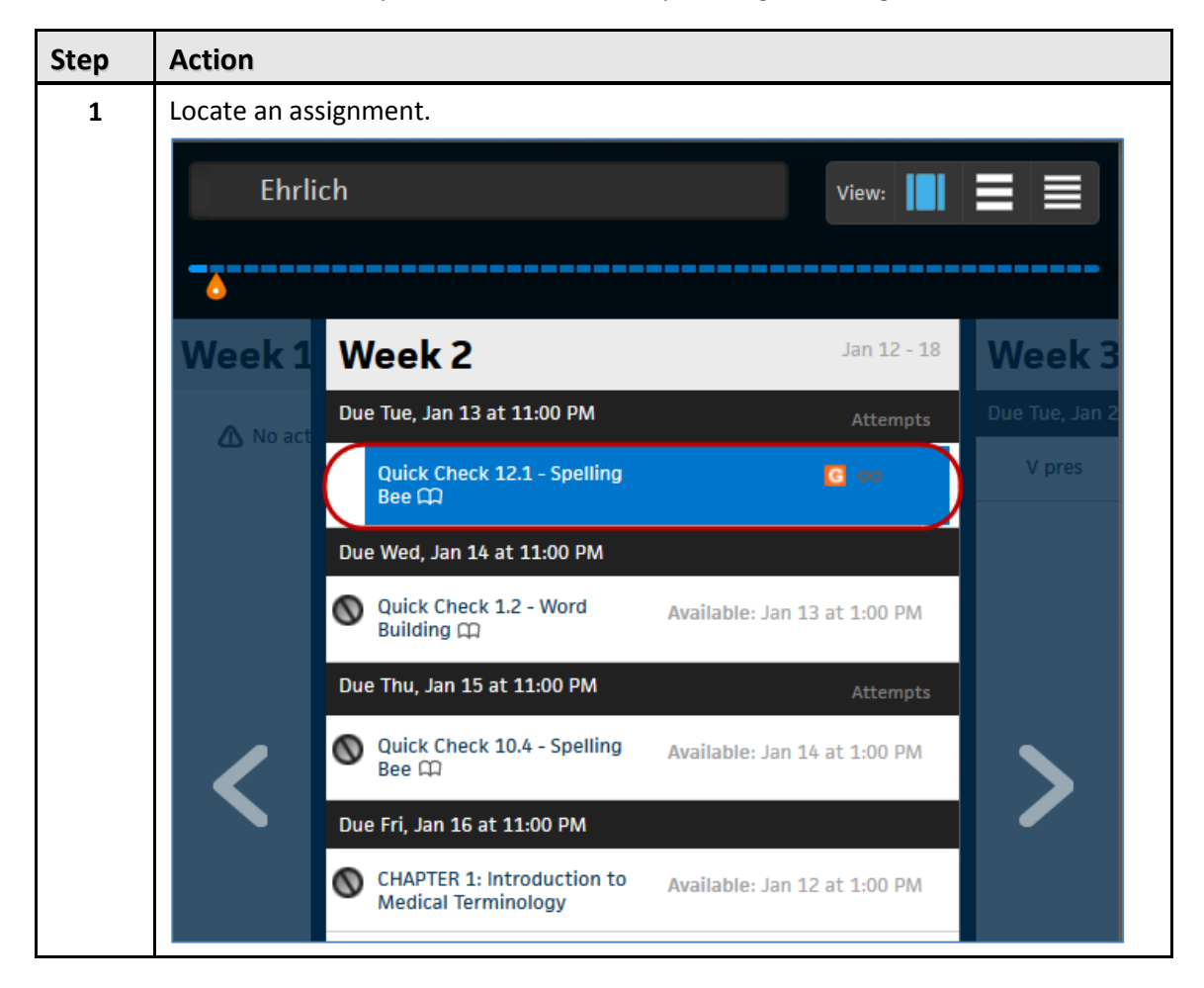

| Rose Williams  ? ? Chapter Contents A A A ?  Chapter Contents A A A ?  Start  ts COUNTS TOWARD GRAFE  round parts work together to form medical terms. rd building skills.  GRAFE  rounds the Controversial Inkblot Test Scott O. Lilienfeld   Howard N. Garb Publisher: |
|----------------------------------------------------------------------------------------------------|
| Rose Williams  ?                                                                                                    |
| Chapter Contents A A A ?<br>Start<br>ts COUNTS TOUALUCGRADE:<br>rword parts work together to form medical terms.<br>rd building skills.<br>ronts the Controversial Inkblot Test<br>Scott O. Lilienfeld   Howard N. Garb Publisher:                                       |
| Chapter Contents A A A ?<br>Start ts COUNTS TOWARD CRADE ts COUNTS TOWARD CRADE ronts the Controversial Inkblot Test Scott O. Lilienfeld   Howard N. Garb Publisher:                                                                                                    |
| ts COUNTS TOWARD GRADE  tronts the Controversial Inkblot Test Scott O. Lilienfeld   Howard N. Garb Publisher:                                                                                                    |
| ts COUNTE TOWARD GRADE                                                                                                    |
| ronts the Controversial Inkblot Test<br>Scott O. Lilienfeld   Howard N. Garb Publisher:                                                                                                    |
| ronts the Controversial Inkblot Test<br>Scott O. Lilienfeld   Howard N. Garb Publisher:                                                                                                    |
| ironts the Controversial Inkblot Test<br>Scott O. Lilienfeld   Howard N. Garb Publisher:                                                                                                    |
| ronts the Controversial Inkblot Test<br>Scott O. Lilienfeld   Howard N. Garb Publisher:                                                                                                    |
| Scott U. Lilienteid   Howard N. Garb Publisher:                                                                                                    |
|                                                                                                    |
| nfronts the Controversial Inkblot Test                                                                                                    |
| in this chapter. Learn these rules and follow them.                                                                                                    |
| and Building" sertion to help develop your skills in                                                                                                    |
|                                                                                                    |
| word parts.                                                                                                    |
| Chapter Contents A A A ?                                                                                                    |
|                                                                                                    |
| empts COUNTS TOWARD GRADE Submit Activity                                                                                                    |
| ?                                                                                                    |
|                                                                                                    |
|                                                                                                    |
| E                                                                                                    |
| E.                                                                                                    |
| E                                                                                                    |
| E Check Answer                                                                                                    |
| E Check Answer Next Current Score: 0/1 Points                                                                                                    |
| E Check Answer Next Current Score: 0/1 Points                                                                                                    |
| E Check Answer Next Current Score: 0/1 Points                                                                                                    |
| Check Answer Next ><br>Current Score: 0/1 Points                                                                                                    |
|                                                                                                    |

### **Progress App**

The Progress App enables you to track your scores on homework and assessments taken in MindTap. You can access Progress from the App Dock. Follow these steps view your scores:

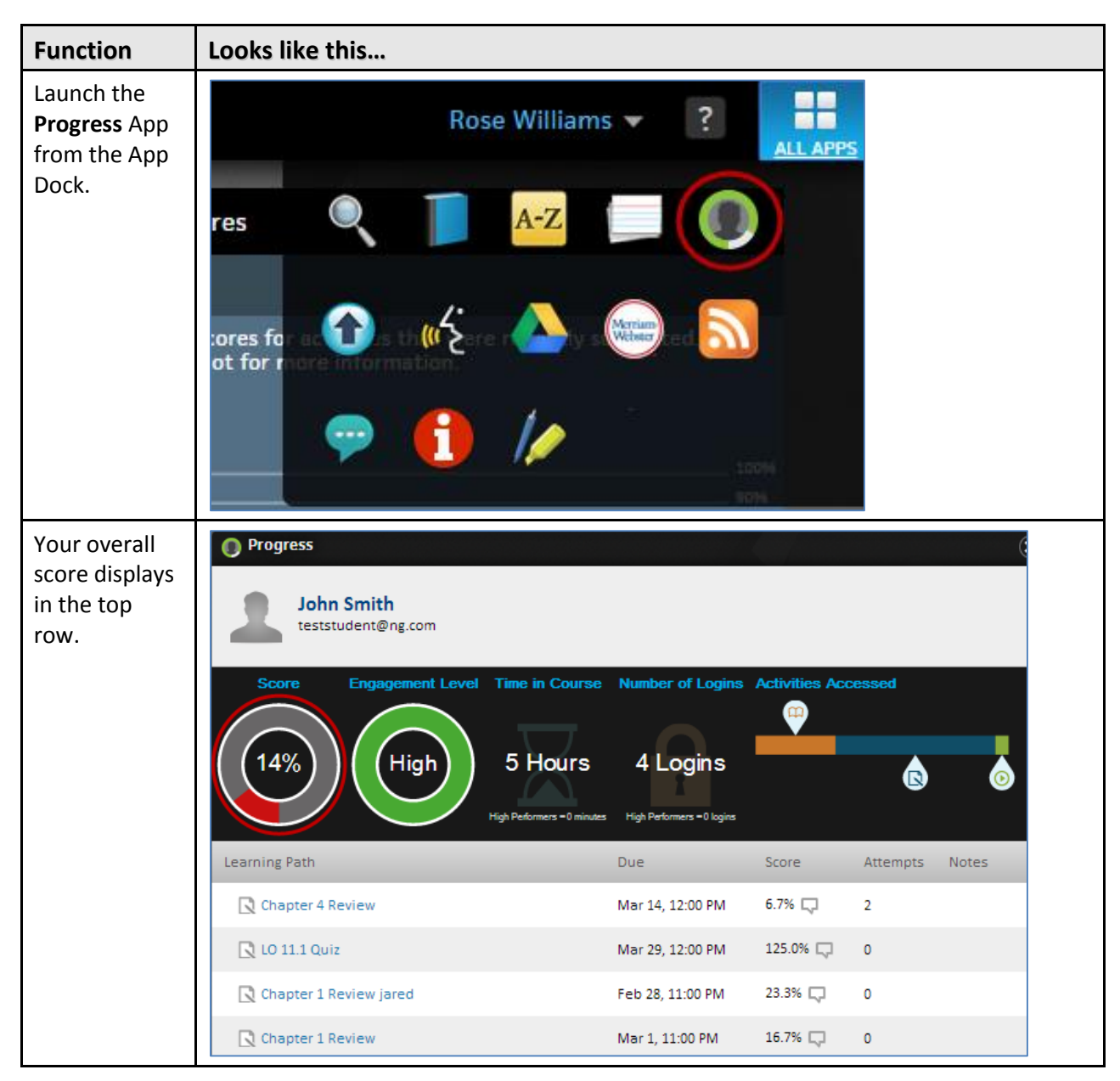

| Function                                                                                                    | Looks like this                                              |                                                                                        |                |              |    |
|----------------------------------------------------------------------------------------------------|--------------------------------------------------------------|----------------------------------------------------------------------------------------|----------------|--------------|----|
| Your<br>engagement<br>level is based<br>on how much<br>you log into<br>MindTap, how<br>much time<br>you spend in<br>MindTap and<br>other factors. | Progress<br>John Smith<br>teststudent@ng.com                 | Course Number of Logins<br>ours 4 Logins<br>ers = 0 minutes High Performers = 0 logins | Activities Acc | cessed       |    |
|                                                                                                    | Learning Path                                                | Due                                                                                    | Score          | Attempts Not | ES |
|                                                                                                    | Chapter 4 Review                                             | Mar 14, 12:00 PM                                                                       | 6.7% 🖵         | 2            |    |
|                                                                                                    | 🔀 LO 11.1 Quiz                                               | Mar 29, 12:00 PM                                                                       | 125.0% 🖵       | 0            |    |
|                                                                                                    | 🔀 Chapter 1 Review jared                                     | Feb 28, 11:00 PM                                                                       | 23.3% 🖵        | 0            |    |
|                                                                                                    | Chapter 1 Review                                             | Mar 1, 11:00 PM                                                                        | 16.7% 🗔        | 0            |    |
| Select an<br>assignment to<br>see comments<br>and how you<br>did on each                                                                          | Progress      John Smith     teststudent@ng.com              |                                                                                        | 6              |              | C  |
| take.                                                                                                    | Score Engagement Level Time in<br>14% High 5 H<br>High Peter | ours 4 Logins<br>ers - 0 minutes High Performers - 0 logins                            | Activities Acc | cessed       | 6  |
|                                                                                                    | Learning Path                                                | Due                                                                                    | Score          | Attempts Not | es |
|                                                                                                    | Chapter 4 Review                                             | Mar 14, 12:00 PM                                                                       | 6.7% 🗔         | 2            |    |
|                                                                                                    | 🔀 LO 11.1 Quiz                                               | Mar 29, 12:00 PM                                                                       | 125.0% 🖵       | 0            |    |
|                                                                                                    | 🔀 Chapter 1 Review jared                                     | Feb 28, 11:00 PM                                                                       | 23.3% 🖵        | 0            |    |
|                                                                                                    | Chapter 1 Review                                             | Mar 1, 11:00 PM                                                                        | 16.7% 🖵        | 0            |    |

| Function                                                                                                    | Looks like this                                                                                                    |
|----------------------------------------------------------------------------------------------------|----------------------------------------------------------------------------------------------------|
| Select <b>View</b> to<br>view the<br>assignment in<br>review mode.<br>You can see<br>how you<br>answered<br>each question<br>and which<br>ones you got | Smith, John<br>Chapter 4 Review<br>The last score from all attempts is recorded<br>Activity Due Date: Mar 14, 2014 12:00 PM EDT<br>Extended for this student to: Mar 14, 2014 12:00 PM EDT |
|                                                                                                    | Attempt 1 (March 03) 0.0% View                                                                                                    |
| right.                                                                                                    | Attempt 2 (March 03) 6.7%                                                                                                    |
|                                                                                                    | Recorded Score 2.0 / 30 = 6.7%                                                                                                    |
|                                                                                                    | 05/02/2014 - Recorded Score Changed by Surya.Mudundi@cengage.com<br>Surya.Mudundi@cengage.com<br>The score was changed from 3.3% to 6.7%                                                   |
|                                                                                                    | 05/02/2014 - Recorded Score Changed by Surya.Mudundi@cengage.com<br>Surya.Mudundi@cengage.com<br>The score was changed from 13.3% to 3.3%                                                  |
|                                                                                                    | 04/28/2014 - Recorded Score Changed by Surya.Mudundi@cengage.com                                                                                                    |

## Support

If you have questions during a MindTap session, click the link to **Customer Support** from the dropdown arrow next to your name.

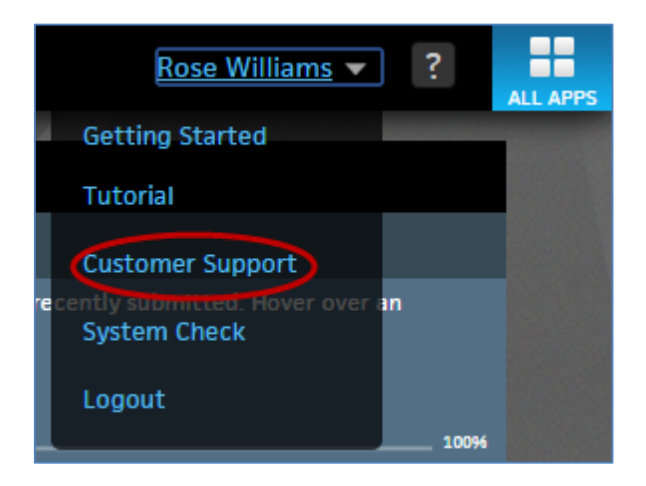

# **Document Revision History**

| Date      | Document<br>Version | Description         | Author/Editor                               |
|-----------|---------------------|---------------------|---------------------------------------------|
| 5/15/2014 | .1                  | Initial Draft       | Chris Judd                                  |
| 7/15/2014 | 1.0                 | Ready for Posting   | Chris Judd                                  |
| 7/21/2014 | 1.1                 | Updated screenshots | Chris Judd/Jared Mann<br>and Kristen McNary |
| 1/12/2015 | 1.2                 | Updated images      | Rose Williams/ Michelle<br>Parsons          |